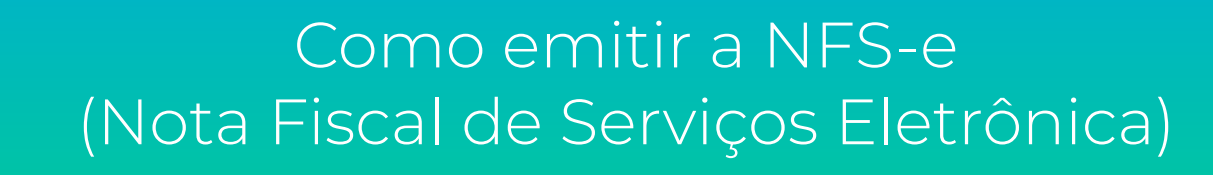

Se você é **MEI**, deve preencher os campos:

- Prestador de Serviços;
- Tomador de Serviços (CNPJ e informações gerais);
- Código de Serviço;
- Discriminação de Serviços;
- Valor total da nota.

Para saber mais informações sobre como preencher os campos siga as instruções abaixo.

# Emita sua Nota Fiscal de Serviços Eletrônica (NFS-e)

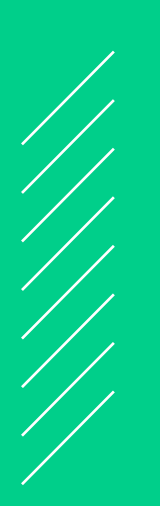

## Passo 1:

Acesse o sistema da NFS-e e, em seguida, clique na opção :

• "Emissão de NFS-e" no menu da esquerda.

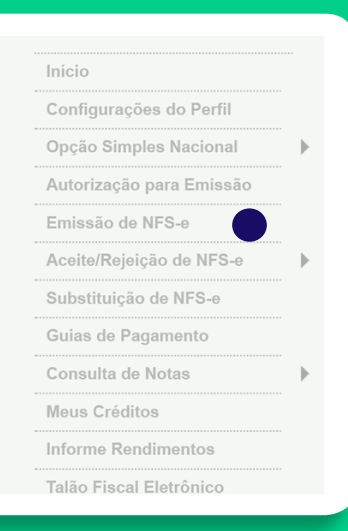

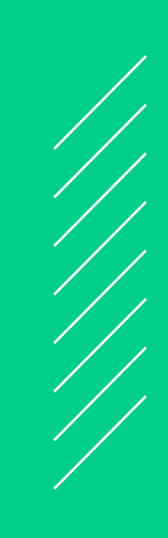

#### Passo 2:

No formulário da página, dentro do campo "PRESTADOR DE SERVIÇOS", selecione o seu MEI.

|                | NOTA FISCAL DE SERVIÇOS ELETRÔNICA - NFS-e                                                                 |
|----------------|----------------------------------------------------------------------------------------------------|
|                | PRESTADOR DE SERVIÇOS                                                                                      |
| 111.111-1 - NC | ME EMPRESA                                                                                                 |
|                | LOCAL DE INCIDÊNCIA                                                                                        |
|                | ● Tributado em São Paulo                                                                                   |
|                | NATUREZA DA OPERAÇÃO                                                                                       |
| Normal         | 🔿 Imunidade subjetiva 🔿 Imunidade objetiva 🔿 Isenção 🌎 Isenção (parcial) (?) 🔿 Suspenso / decisão judicial |
|                | TOMADOR DE SERVIÇOS                                                                                        |
|                | Preencha APENAS UM dos dois campos a seguir e clique em AVANÇAR                                            |
|                | (Saiba mais)                                                                                               |
|                |                                                                                                    |
|                | CPF/GNPJ:                                                                                                  |
|                |                                                                                                    |
|                |                                                                                                    |
|                | AVANÇAR >>                                                                                                 |
|                |                                                                                                    |

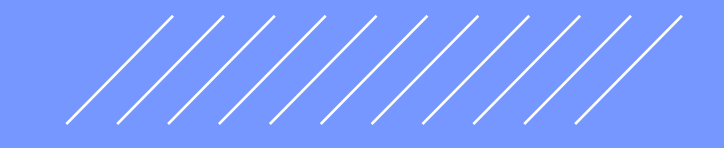

# Passo 3:

Em seguida, o campo **"LOCAL DE INCIDÊNCIA"** se refere ao local onde foi prestado o serviço.

Se o serviço foi prestado na cidade de São Paulo selecione a opção : "Tributado em São Paulo"

|                  | PRESTADOR DE SERVIÇOS                                                                                      |
|------------------|----------------------------------------------------------------------------------------------------|
| .111.111-1 - NOI | ME EMPRESA                                                                                                 |
|                  | LOCAL DE INCIDÊNCIA                                                                                        |
|                  | Tributado em São Paulo                                                                                     |
|                  | NATUREZA DA OPERAÇÃO                                                                                       |
| 🔘 Normal         | 🔿 Imunidade subjetiva 🔿 Imunidade objetiva 🔿 Isenção 🌎 Isenção (parcial) (?) 🔿 Suspenso / decisão judicial |
|                  | TOMADOR DE SERVIÇOS                                                                                        |
|                  | Preencha APENAS UM dos dois campos a seguir e clique em AVANÇAR                                            |
|                  | APELIDO: Saiba mais                                                                                        |
|                  | CPF/CNPJ:                                                                                                  |
|                  |                                                                                                    |
|                  |                                                                                                    |
|                  | AVANÇAR >>                                                                                                 |

#### NOTA FISCAL DE SERVIÇOS ELETRÔNICA - NFS-e

#### Passo 4:

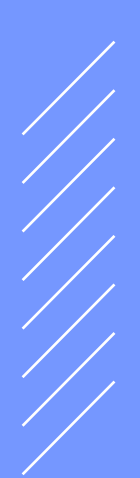

| No campo | • "NATUREZA | DA OPERA | AÇÃO", sele | ecione a | opção |
|----------|-------------|----------|-------------|----------|-------|
| 'Normal" |             |          |             |          |       |

|                    | NOTA FIS              | SCAL DE SER           | VIÇOS EL         | ETR          | ÔNICA - N         | FS-e                          |
|--------------------|-----------------------|-----------------------|------------------|--------------|-------------------|-------------------------------|
|                    |                       | PRESTAD               | OR DE SERV       | /IÇOS        |                   |                               |
| 1.111.111-1 - NOME | E EMPRESA             |                       |                  |              |                   | ~                             |
|                    |                       | LOCAL                 | DE INCIDÊN       | CIA          |                   |                               |
|                    | 🔵 Tributado em Sá     | ão Paulo 🛛 🔿 Tributa  | ado fora de São  | Paulo        | ◯ Exportação      | de serviços                   |
|                    |                       | NATUREZ               | ZA DA OPERA      | ĄÇÃO         |                   |                               |
| Normal (           | 🔵 Imunidade subjetiva | O Imunidade objetiva  | 🔵 Isenção        | Olsen        | ção (parcial) (?) | O Suspenso / decisão judicial |
|                    |                       | TOMADO                | OR DE SERVI      | ÇOS          |                   |                               |
|                    | Preer                 | ncha APENAS UM dos do | ois campos a seg | juir e cliqu | e em AVANÇAR      |                               |
|                    |                       | APEL<br>(Saiba r      | IDO:             |              | ✓ Excluir         |                               |
|                    |                       | CPF/CI                | NPJ:             |              |                   |                               |
|                    |                       |                       |                  |              |                   |                               |
|                    |                       |                       |                  |              |                   |                               |
|                    |                       | A                     | AVANÇAR >>       |              |                   |                               |
|                    |                       |                       |                  |              |                   |                               |

## Passo 5:

No campo **"TOMADOR DE SERVIÇOS"**, preencha o CPF ou CNPJ do seu cliente.

| NOTA FISCAL DE SERVIÇOS ELETRÔNICA - NFS-e                                                                          |   |
|----------------------------------------------------------------------------------------------------|---|
| PRESTADOR DE SERVIÇOS                                                                                               |   |
| 1.111.111-1 - NOME EMPRESA                                                                                          | ~ |
| LOCAL DE INCIDÊNCIA                                                                                                 |   |
| Tributado em São Paulo O Tributado fora de São Paulo Exportação de serviços                                         |   |
| NATUREZA DA OPERAÇÃO                                                                                                |   |
| ● Normal 🔷 Imunidade subjetiva 🔷 Imunidade objetiva 🔷 Isenção 🦳 Isenção (parcial) (?) 🔷 Suspenso / decisão judicial |   |
| TOMADOR DE SERVIÇOS                                                                                                 |   |
| Preencha APENAS UM dos dois campos a seguir e clique em AVANÇAR                                                     |   |
| APELIDO: Excluir                                                                                                    |   |
| CPF/CNPJ:                                                                                                    |   |
|                                                                                                    |   |
|                                                                                                    |   |
| AVANÇAR >>                                                                                                    |   |

#### Passo 6:

Clique no botão **"AVANÇAR"** no fim da página.

|                  | PRESTADOR DE SERVIÇOS                                                                                      |
|------------------|----------------------------------------------------------------------------------------------------|
| 1.111.111-1 - NO | ME EMPRESA                                                                                                 |
|                  | LOCAL DE INCIDÊNCIA                                                                                        |
|                  | Tributado em São Paulo O Tributado fora de São Paulo O Exportação de serviços                              |
|                  | NATUREZA DA OPERAÇÃO                                                                                       |
| 🔘 Normal         | O Imunidade subjetiva O Imunidade objetiva O Isenção O Isenção (parcial) (?) O Suspenso / decisão judicial |
|                  | TOMADOR DE SERVIÇOS                                                                                        |
|                  | Preencha APENAS UM dos dois campos a seguir e clique em AVANÇAR                                            |
|                  | APELIDO: Saiba mais)                                                                                       |
|                  | CPF/CNPJ:                                                                                                  |
|                  |                                                                                                    |
|                  |                                                                                                    |

O campo **"TOMADOR DE SERVIÇOS"** pode já estar preenchido caso seu cliente já esteja na base da Prefeitura. Se este for o caso, pule para o passo 8.

## Passo 7:

Caso o campo não esteja preenchido, você deve completar as informações do seu cliente.

| TOMADOR DE SE<br>(Para alterar/preencher os d | RVIÇOS<br>ados, clique aqui.)      |
|-----------------------------------------------|------------------------------------|
| CNPJ<br>00.000.000/0001-00<br>NOME EMPRESA    |                                    |
| CEP Estado Cidade   00000-000 >> SP São Paulo | Bairro<br>Centro                   |
| Tipo Logradouro   R IIBERO BADARO             | Número Complemento<br>00000 Centro |
| Inscrição Estadual E-mail                     | Apelido (?)                        |

**Obs.** Se o seu cliente for uma **pessoa física**, complete o campo "Razão Social" com o **nome dele(a**). Se seu cliente for uma **empresa**, complete o campo "Razão Social" com o **nome de registro da empresa**.

#### Passo 8:

Em seguida, no campo **"CÓDIGO DE SERVIÇO"**, selecione aquele que melhor representa o serviço prestado para o cliente.

|                                                                                                    |              | Aliq. (%) |
|----------------------------------------------------------------------------------------------------|--------------|-----------|
| 07617 - Tinturaria e lavanderia.                                                                              | $\checkmark$ | 5,00      |
| Caso não tenha encontrado o código de serviço na lista acima, digite-o no campo abaixo e clique no botão ">>" |              |           |
| Digite o código do serviço >> Limpa                                                                           | r            |           |

**Obs.** O sistema apresentará os códigos de acordo com o seu cadastro. Caso escolha a opção "Outros", não se esqueça de atualizar seu cadastro após a emissão da nota.

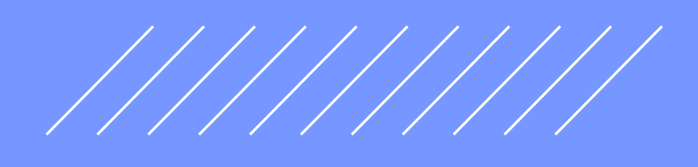

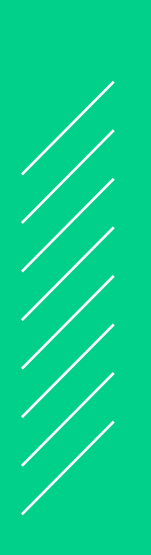

## Passo 9:

Agora, preencha o campo • "DISCRIMINAÇÃO DOS SERVIÇOS" com uma descrição das atividades e serviços realizados ao cliente que correspondem a essa nota.

Lembre-se de que o preenchimento deste campo é obrigatório.

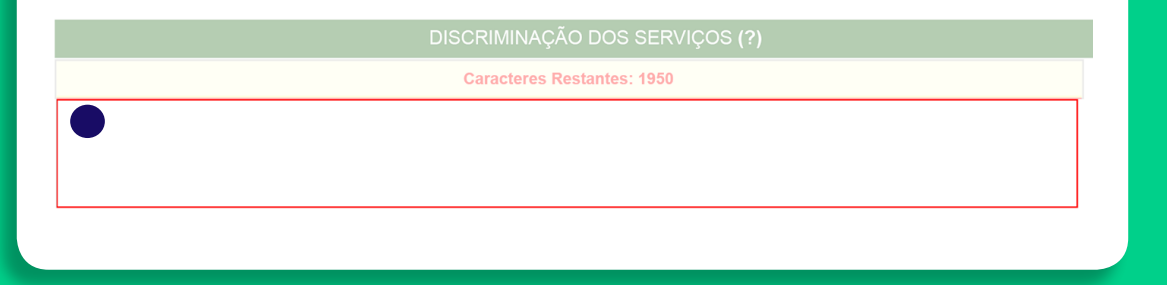

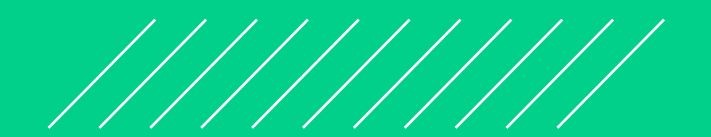

#### Passo 10:

Por último, informe o valor da nota no campo "VALOR TOTAL DO SERVIÇO"

| Valor Total do Serviço (R\$) <b>(?)</b>    | Valor Total das Deduções (R\$) <b>(?)</b>   | ISS Retido pelo Tomador (?) |
|--------------------------------------------|---------------------------------------------|-----------------------------|
|                                            | Código do Serviço não permite dedução       | 🔵 Sim 🔘 Não                 |
| >> Exibir informações complementares (impo | stos federais e carga tributária)           |                             |
|                                            |                                             |                             |
| Substituição                               | o de Recibo Provisório de Serviços (RPS) po | pr NFS-e (?)                |
|                                            |                                             |                             |
| № do RPS:                                  | Série do RPS:                               | Data de Emissão do RPS:     |

**Obs.** Não é necessário preencher nenhum dos outros campos na imagem, apenas o valor total da nota.

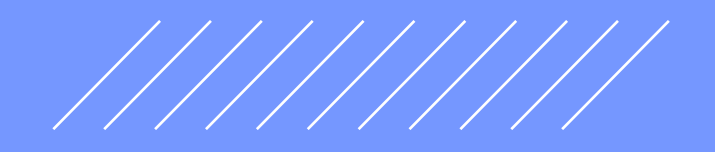

#### Passo 11:

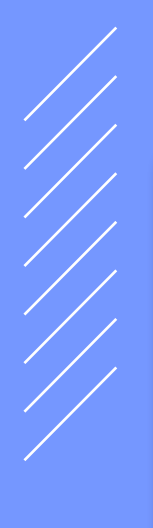

Clique no botão **"EMITIR**"

| Valor Total do Serviço (R\$) <b>(?)</b>    | Valor Total das Deduções (R\$) <b>(?)</b>        | ISS Retido pelo Tomador (?) |
|--------------------------------------------|--------------------------------------------------|-----------------------------|
|                                            | Código do Serviço não permite dedução            | 🔵 Sim 🔘 Não                 |
| >> Exibir informações complementares (impo | ostos federais e carga tributária)               |                             |
| Substituição                               | o de Recibo Provisório de Serviços (RPS) po      | or NFS-e (?)                |
| Nº do RPS:                                 | Série do RPS:                                    | Data de Emissão do RPS:     |
| Marque aq                                  | ui para NÃO visualizar automaticamente a NFS-e a | pós a emissão               |
| <<                                         | VOLTAR AJUDA EMITI                               | R>                          |
|                                            |                                                  |                             |

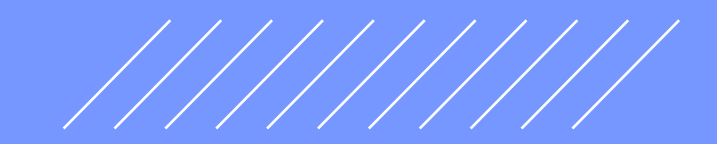

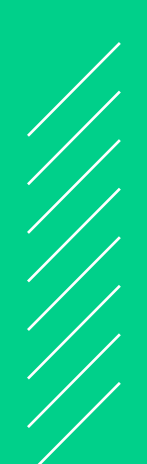

# Enviar ≥ ª

# Passo 12:

Se quiser, você também pode adicionar o e-mail e comentários para que a nota seja enviada para seu cliente.

| MENSAGEM ELETRÔNICA                                                                                                    |  |
|----------------------------------------------------------------------------------------------------|--|
| Você poderá enviar uma mensagem ao Tomador de Serviços através do e-mail abaixo.<br>Isto permitirá que ele visualize esta NFS-e, e se desejar, a imprima. |  |
| <br>E-mail:                                                                                                    |  |
| Comentários:                                                                                                    |  |
|                                                                                                    |  |
|                                                                                                    |  |
| Enviar E-mail                                                                                                    |  |
|                                                                                                    |  |

| V ET N                                                                                                    | SECRETARIA I                                                                                                    | MUNICIPAL DA FAZ                                                                                                    | ENDA                                                                                                    | Data e Hora de Emissão                                                   |
|----------------------------------------------------------------------------------------------------|----------------------------------------------------------------------------------------------------|----------------------------------------------------------------------------------------------------|----------------------------------------------------------------------------------------------------|--------------------------------------------------------------------------|
|                                                                                                    | DTA FISCAL ELET                                                                                                    | RÔNICA DE SERV                                                                                                    | IÇOS - NFS-e                                                                                                    | 21/U8/2020 07:23:53<br>Código de Verificação<br>0T0A-00VE                |
|                                                                                                    | PRE                                                                                                    | STADOR DE SERVI                                                                                                    | ços                                                                                                    |                                                                          |
| CPF/CNPJ: 00.000.000/0                                                                                                    | 001-00                                                                                                    | I                                                                                                    | nscrição Municipal: 1.111                                                                                         | .111-1                                                                   |
| Nome/Razão Social: NOM                                                                                                    | E EMPRESA                                                                                                    |                                                                                                    |                                                                                                    |                                                                          |
| Endereço: R LIBERO BAI                                                                                                    | DARO 0000, Centro                                                                                                    | CEP:                                                                                                    | : 00000.000                                                                                                    |                                                                          |
| Municipio. Sao Faulo                                                                                                    |                                                                                                    | (                                                                                                    | JF. <b>3F</b>                                                                                                    |                                                                          |
|                                                                                                    | τοι                                                                                                    | MADOR DE SERVIÇ                                                                                                    | os                                                                                                    |                                                                          |
| Nome/Razão Social: NOM                                                                                                    | E EMPRESA                                                                                                    |                                                                                                    |                                                                                                    |                                                                          |
| CPF/CNPJ: 00.000.000/0                                                                                                    | 001-00                                                                                                    | 1                                                                                                    | nscrição Municipal: 1.111                                                                                         | .111-1                                                                   |
| Município: São Paulo                                                                                                    | DARO 0000, Centro                                                                                                    | UE:SP E-mail:                                                                                                    | 00000.000                                                                                                    |                                                                          |
|                                                                                                    | INTER                                                                                                    |                                                                                                    |                                                                                                    |                                                                          |
| CPF/CNPJ:                                                                                                    | Nome/Razão Soci                                                                                                    | ial:                                                                                                    |                                                                                                    |                                                                          |
|                                                                                                    | DISCRI                                                                                                    | MINAÇÃO DOS SER                                                                                                    | NICOS                                                                                                    |                                                                          |
| Serviço                                                                                                    |                                                                                                    | 5                                                                                                    | 5                                                                                                    |                                                                          |
|                                                                                                    |                                                                                                    |                                                                                                    |                                                                                                    |                                                                          |
|                                                                                                    |                                                                                                    |                                                                                                    |                                                                                                    |                                                                          |
|                                                                                                    | VALOR TO                                                                                                    | TAL DO SERVIÇO =                                                                                                    | : R\$ 100,00                                                                                                    |                                                                          |
| INSS (R\$)                                                                                                    | VALOR TO<br>IRRF (R\$)                                                                                               | TAL DO SERVIÇO =<br>CSLL.(R\$)                                                                                       | : <b>R\$ 100,00</b><br>COFINS (R\$)                                                                               | PIS/PASEP (R\$)                                                          |
| INSS (R\$)                                                                                                    | VALOR TO                                                                                                    | TAL DO SERVIÇO =<br>CSLL (R\$)<br>-                                                                                  | R\$ 100,00<br>COFINS (R\$)                                                                                        | PIS/PASEP (R\$)                                                          |
| INSS (R\$)<br>Código do Serviço<br><b>07617 - Tinturaria e Iavan</b>                                                                        | VALOR TO<br>IRRF (RS)<br>                                                                                            | TAL DO SERVIÇO =<br>CSLL (R\$)                                                                                       | R\$ 100,00<br>COFINS (R\$)                                                                                        | PIS/PASEP (R\$)                                                          |
| INSS (R\$)<br>Código do Serviço<br>07617 - Tinturaria e Iavan<br>Valor Total das Deduções (R\$)<br>0.00                                     | VALOR TO       IRRF (R\$)       -       deria.       Base de Cálculo (R\$)       100.00                              | TAL DO SERVIÇO =<br>CSLL (R\$)<br>-<br>Alíquota (%)<br>5.00%                                                         | : <b>R\$ 100,00</b><br>COFINS (R\$)<br>-<br>Valor do ISS (R\$)<br>5.00                                            | PIS/PASEP (R\$)<br>-<br>Crédito (R\$)<br>0.00                            |
| INSS (R\$)<br>                                                                                                    | VALOR TO       IRRF (R\$)       -       deria.       3       38se de Cálculo (R\$)       100.00       ção do Serviço | TAL DO SERVIÇO =       CSLL (R\$)                                                                                    | : <b>R\$ 100,00</b><br>COFINS (R\$)<br>-<br>Valor do ISS (R\$)<br>5,00<br>Valor Aproxima                          | PIS/PASEP (R\$)<br>-<br>Crédito (R\$)<br>0,00<br>do dos Tributos / Fonte |
| INSS (R\$)<br>Código do Serviço<br><b>07617 - Tinturaria e lavan</b><br>Valor Total das Deduções (R\$)<br><b>0,00</b><br>Município da Prest | VALOR TO       IRRF (R\$)       deria.       Base de Cálculo (R\$)       100,000       ção do Serviço                | TAL DO SERVIÇO =       CSLL (R\$)       Alíquota (%)       5,00%       Número Inscrição da Obra                      | R\$ 100,00       COFINS (R\$)       Valor do ISS (R\$)       Valor Aproxima                                       | PIS/PASEP (R\$)<br>Crédito (R\$)<br>0,00<br>do dos Tributos / Fonte      |
| INSS (R\$)<br>Código do Serviço<br><b>07617 - Tinturaria e Iavan</b><br>Valor Total das Deduções (R\$)<br>Município da Presta               | VALOR TO<br>IRRF (R\$)<br>-<br>Base de Cálculo (R\$)<br>100.00<br>ção do Serviço                                     | TAL DO SERVIÇO =<br>CSLL (R\$)<br>-<br>Aliquota (%)<br>5,00%<br>Número Inscritto da Obra<br>-<br>-<br>TRAS INFORMAÇÕ | R\$ 100,00       COFINS (R\$)       -       Valor do ISS (R\$)       Valor Aproxima       Valor Aproxima       ES | PIS/PASEP (R\$)<br>Crédito (R\$)<br>0,00<br>do dos Tributos / Fonte      |

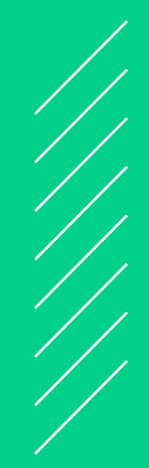

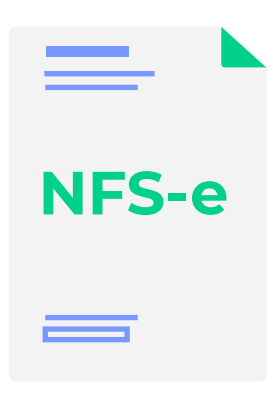

**Como emitir a NFS-e** (Nota Fiscal de Serviços Eletrônica) Passo a passo detalhado para os MEI

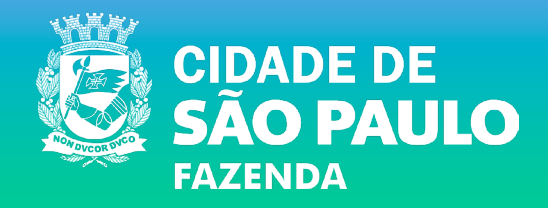